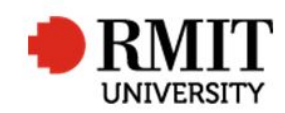

## Making a revised thesis or project available to the examiners

This guide shows staff at the School of Graduate Research (SGR) how to record a revised thesis has been made available to examiners in the Higher Degrees by Research (HDR) module of Research Master (RM). This guide shows the RM-related steps of this process and does not outline the full administrative process.

| 1.             | Confirm it is a resubmission and process the resubmission in Equella. U                                                                                                    | pdate the TSUB tracking sheet, a                                                                                            | as per the process                                                                |                                              |      |
|----------------|----------------------------------------------------------------------------------------------------|----------------------------------------------------------------------------------------------------|-----------------------------------------------------------------------------------|----------------------------------------------|------|
| 2.<br>3.<br>4. | From the home screen, select HDR from the top menu and then<br>select <b>Student</b> from the drop down menu<br>Search and select the Student record you wish to update<br>Scroll down and expand the <b>Significant Dates</b> section and select the<br>record " <b>Re-Submission for Examination</b> " | New Significant Events Date of Action 1/9/2017 Event Re-Submission for Exan  Est. Completion Date completion Date 28/8/2017 | Event Type Milestone   Event Name Re-Submission for Examina   Day(s) 0   Day(s) 4 | Save<br>Parent Event<br>11<br>atus Completed | Back |
| 5.             | Enter the day the candidate submitted the record to Equella as the <b>Completion Date</b>                                                                                                    |                                                                                                    |                                                                                   |                                              |      |
| 6.             | Change the status from "Active" to "Completed"                                                                                                    |                                                                                                    |                                                                                   |                                              |      |
| SAVE / BACK    |                                                                                                    |                                                                                                    |                                                                                   |                                              |      |
| 7.             | Confirm the examiners are available, as per the process                                                                                                    |                                                                                                    |                                                                                   |                                              |      |
| 8.             | From within the student record scroll down and expand the section <b>Examinations</b>                                                                                                    |                                                                                                    | -                                                                                 |                                              |      |

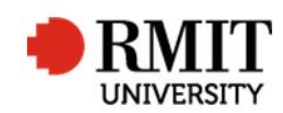

| 9. Open the existing <b>Examination</b> record and note down the examiner                                                                       | E                                                            | xaminers (3)            |           |        |                          |                       |
|----------------------------------------------------------------------------------------------------|--------------------------------------------------------------|-------------------------|-----------|--------|--------------------------|-----------------------|
| code for any examiner available for the re-examination.                                                                                         |                                                              | Assessment              | Active?   | Order  | Examiner Code            |                       |
| BACK and then BACK                                                                                                    |                                                              | Not Specified           | V         | 1      | 0000015018               | Stan Storer           |
|                                                                                                    |                                                              | Not Specified           | 1         | 2      | 0000015021               | Prof Beatrice Belmont |
|                                                                                                    |                                                              | Not Specified           | 4         | 3      | 0000015024               | Mr Ari Abbott         |
| 10. From within the student record, scroll down to the <b>Examinations</b>                                                                      |                                                              | 💽 Ne                    | w Examin  | ers    |                          |                       |
| section and select Add                                                                                                    |                                                              | -                       | 7 Evamina | r Code | 0000015024               | 0                     |
| 11. Enter the <b>Date</b> of the Re-Examination and hit <b>SAVE</b>                                                                             |                                                              |                         | Xaiiiiiie | Title  | Mr                       | ~                     |
| 12 The <b>examiners</b> section will not be activated – select <b>Add</b>                                                                       |                                                              |                         | Middle    | e Name |                          |                       |
| 13 Enter the <b>Examiner Code</b> as noted above and select SAVE                                                                                |                                                              |                         | Examine   | r Name | Mr Ari Abbott            |                       |
|                                                                                                    |                                                              |                         |           | 13     |                          |                       |
| 14. Add additional records as appropriate                                                                                                    |                                                              |                         |           |        |                          |                       |
| 15. Prepare the correspondence and mail merge the payment and report forms. Create the examiner records in Equella and link them to the Equella |                                                              |                         |           |        |                          |                       |
| submission. Advise the examiners.                                                                                                    |                                                              |                         |           |        |                          |                       |
| Lindate Research Master                                                                                                    |                                                              |                         |           |        |                          |                       |
|                                                                                                    | Assessment                                                   |                         |           |        |                          |                       |
| 16. From within the student record scroll down and expand the section                                                                           | within the student record scroll down and expand the section |                         |           |        |                          |                       |
| Examinations                                                                                                    | 1                                                            | Date Invited to Examine |           |        | Date Invitation Accepted |                       |
| 17. Select and open the record for the Re-Examination                                                                                           |                                                              | 48 aterials Sent On     | 1/8/2017  |        | Original Thesis Sent?    | 1                     |
| 18. Scroll down to Examiners and open the first examiner record                                                                                 |                                                              | Metaziala Descined On   |           |        | Expected Submission      | 2/0/20.47             |
| 10. In the Assessment section, enter today's data in the Materials Cont                                                                         |                                                              | Materials Received On   |           |        | 49 Date                  | 2/9/2017              |
| On field                                                                                                    |                                                              |                         |           |        |                          |                       |
| 20. In Expected Submission Date, enter the date six weeks from today                                                                            |                                                              |                         |           |        |                          |                       |

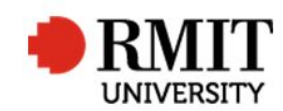

| SAVE / BACK                                                                                                    |  |  |  |  |
|----------------------------------------------------------------------------------------------------|--|--|--|--|
| 21. Repeat this step for each Examiner Record.                                                                                                  |  |  |  |  |
| 22. Submit the Equella record, notify the candidate and update the TSUB tracking and resubmission master list spreadsheets, as per the process. |  |  |  |  |